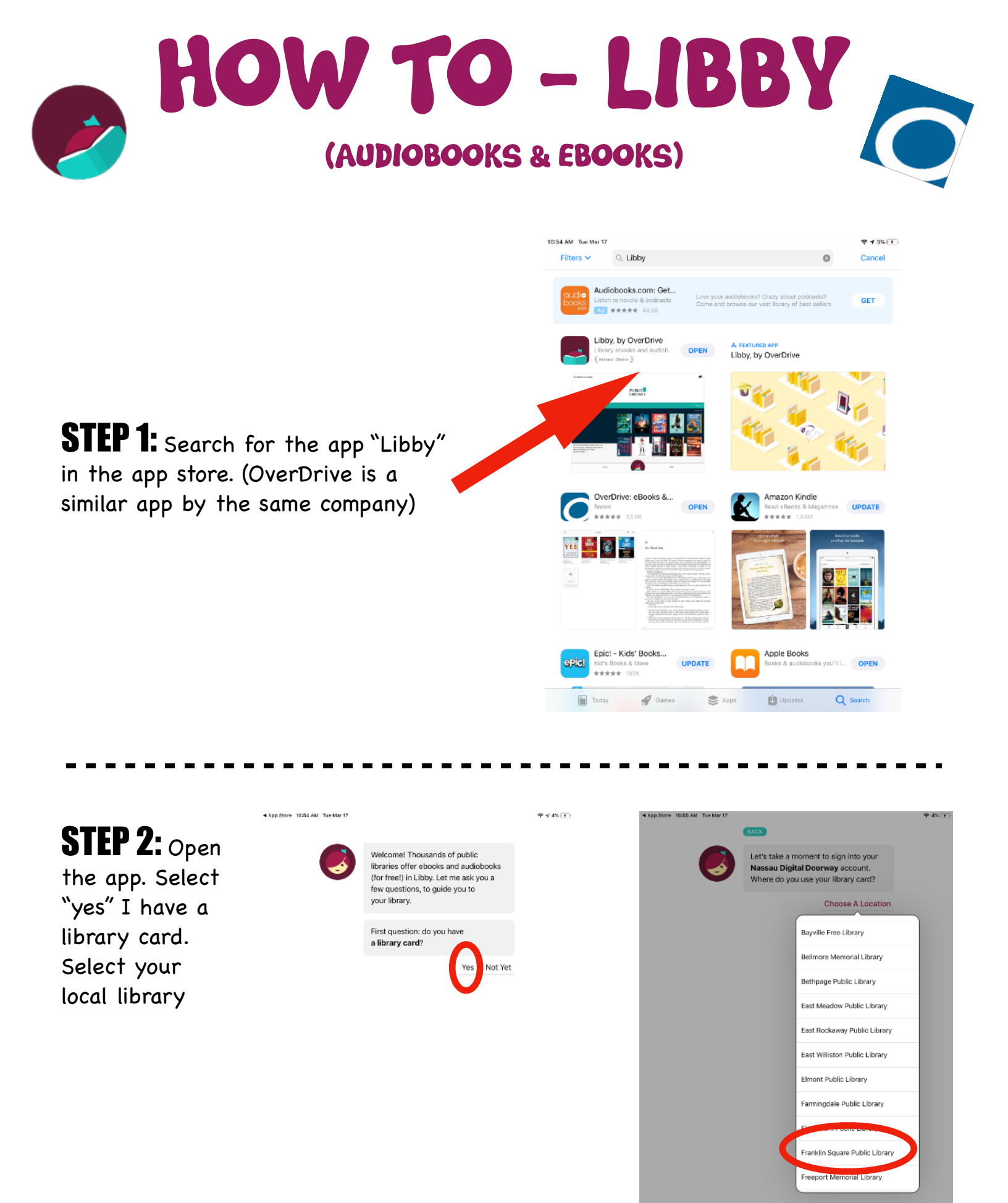

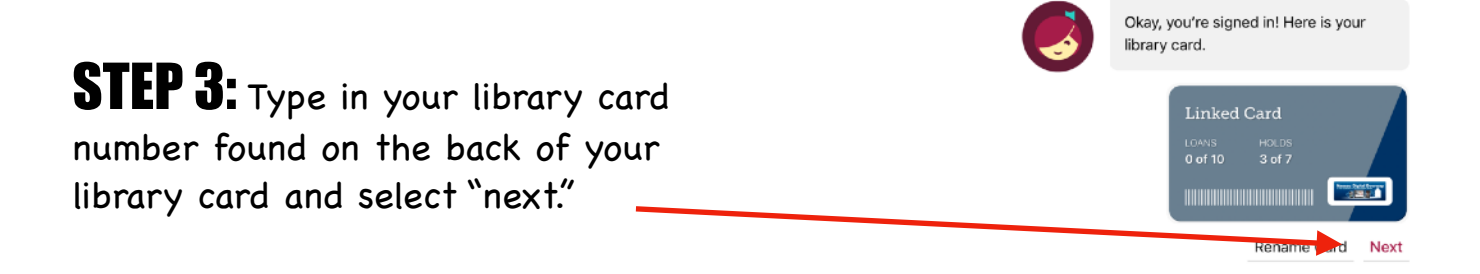

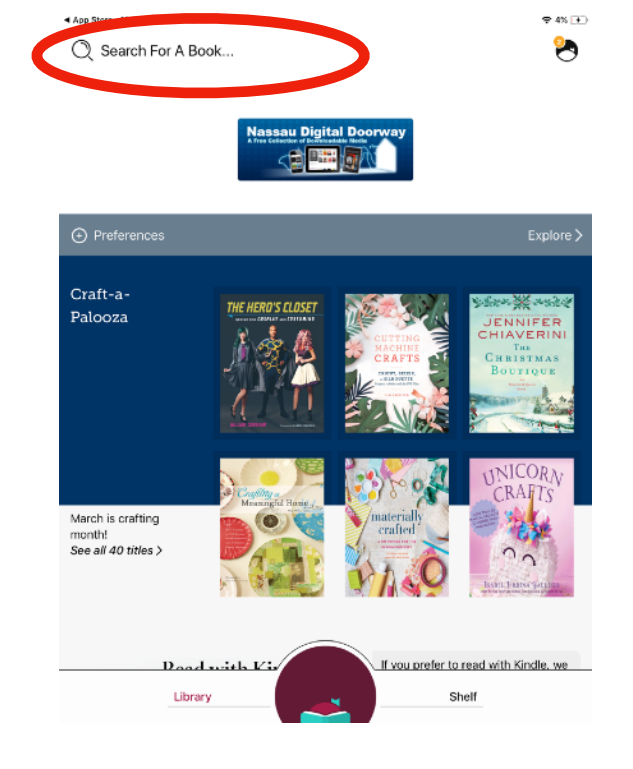

**STEP 4:** Click the magnifying glass in the top left corner to search for a book.

Libby offers both audiobooks and eBooks. You can filter the searches depending on what you're looking for by selecting the "refine" button on the left.

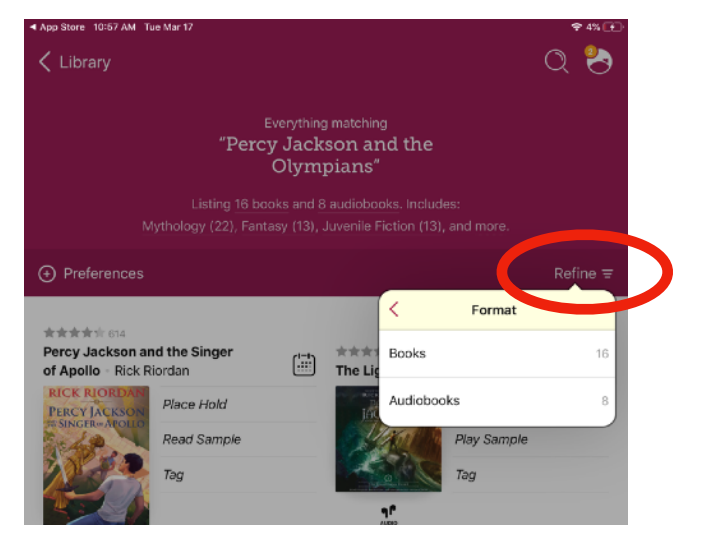

**STEP 5:** Select the "borrow" button on the book you would like to take out.

\*\*If the button states "place a hold," that means that all available copies have been taken out. If selected, the application will notify you when one becomes available.\*\*

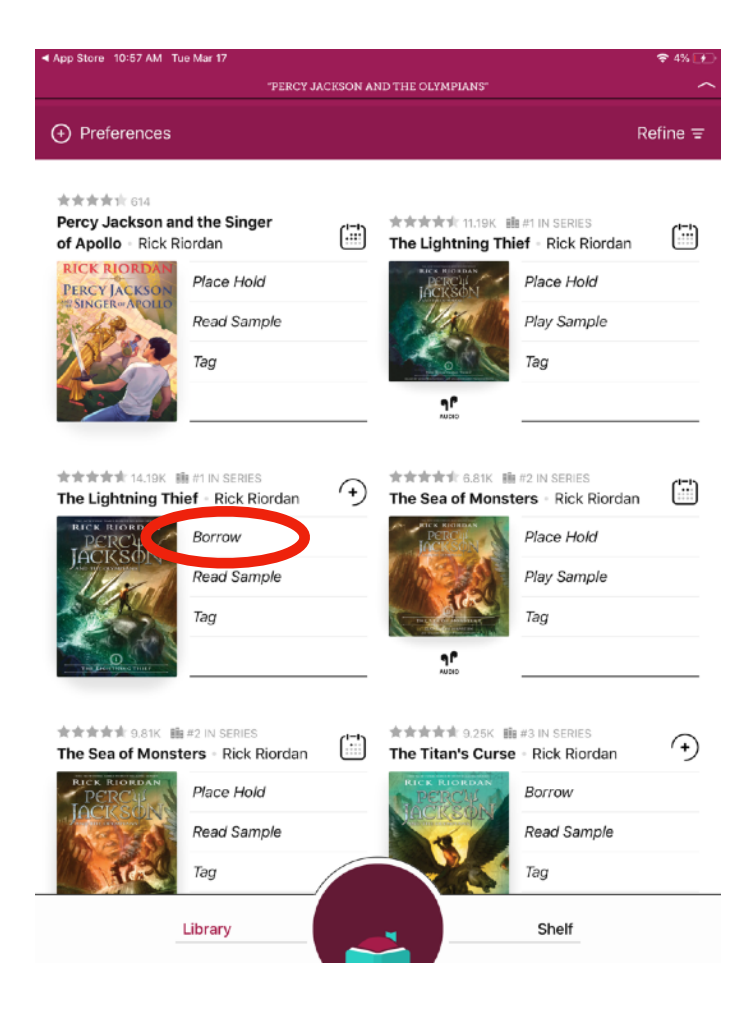

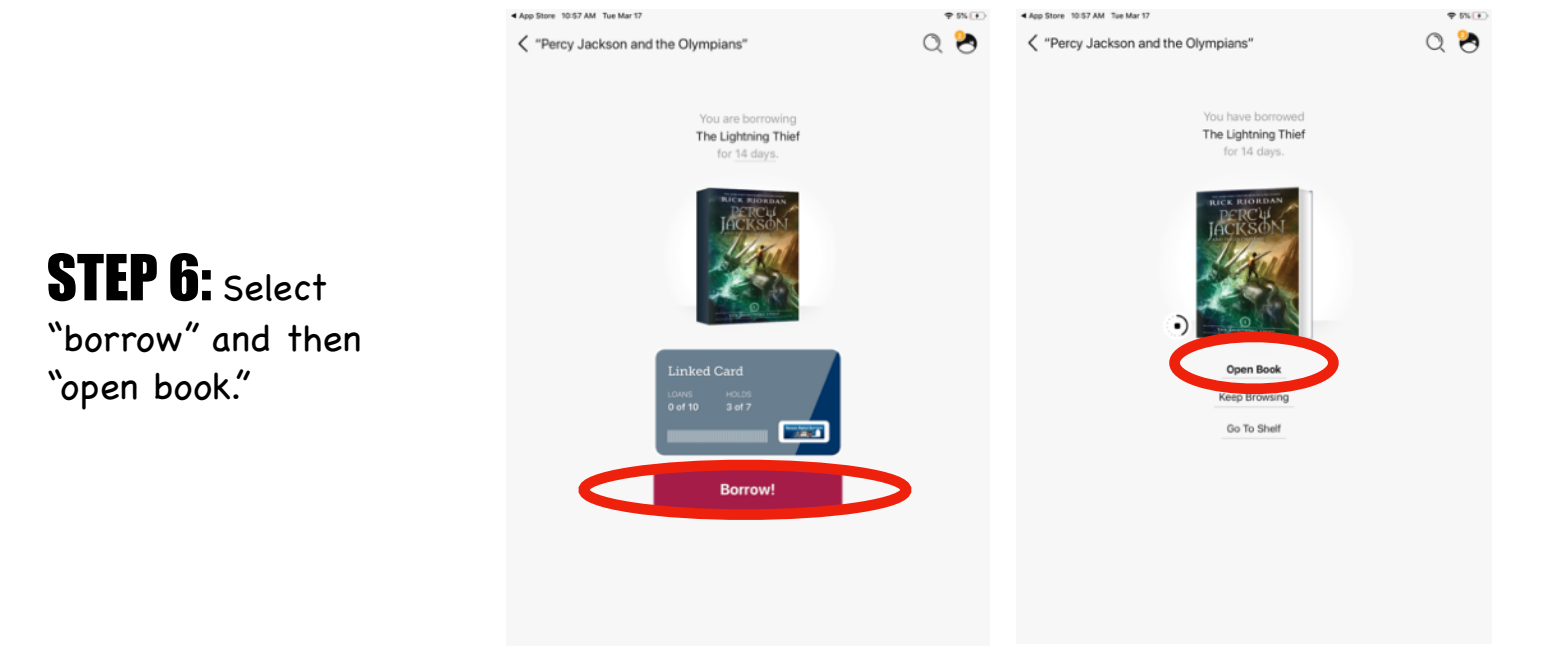

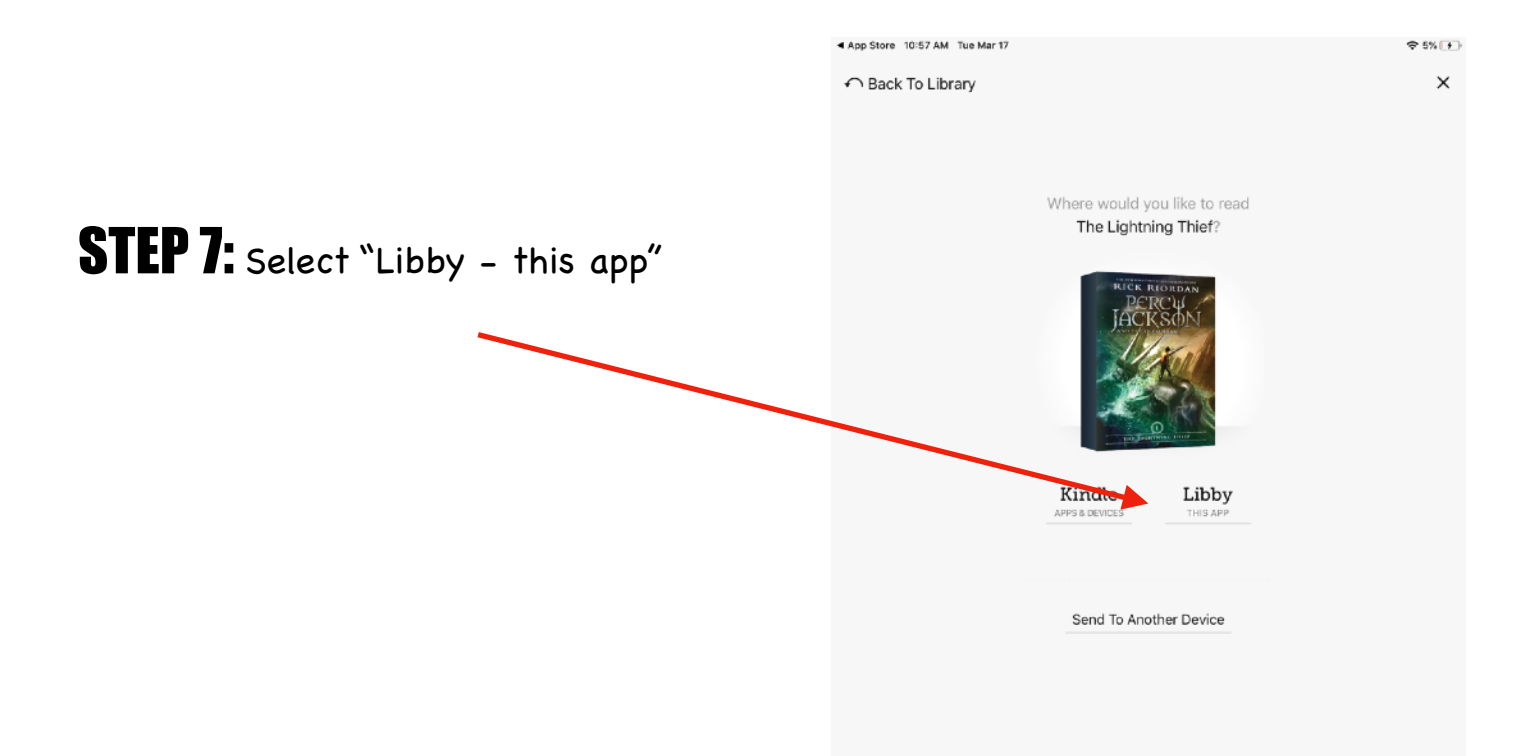

ONE

#### I ACCIDENTALLY VAPORIZE MY PRE-ALGEBRA TEACHER

Look, I didn't want to be a half-blood.

If you're reading this because you think you might be one, my advice is: close this book right now. Believe whatever lie your mom or dad told you about your birth, and try to lead a normal life.

Being a half-blood is dangerous. It's scary. Most of the time, it gets you killed in painful, nasty ways.

If you're a normal kid, reading this because you think it's fiction, great. Read on. I envy you for being able to believe that none of this ever happened.

But if you recognize yourself in these pages—if you feel something stirring inside—stop reading immediately. You might be one of us. And once you know that, it's only a matter of time before *they* sense it too, and they'll come for you.

Don't say I didn't warn you.

#### **STEP 8:** Happy Reading :)

# HOW TO: Listen to audiobooks

**STEP 1:** Follow through the same search process as eBooks. If there is a picture of a set of headphones, that means it is an audiobook. Select "open audiobook"

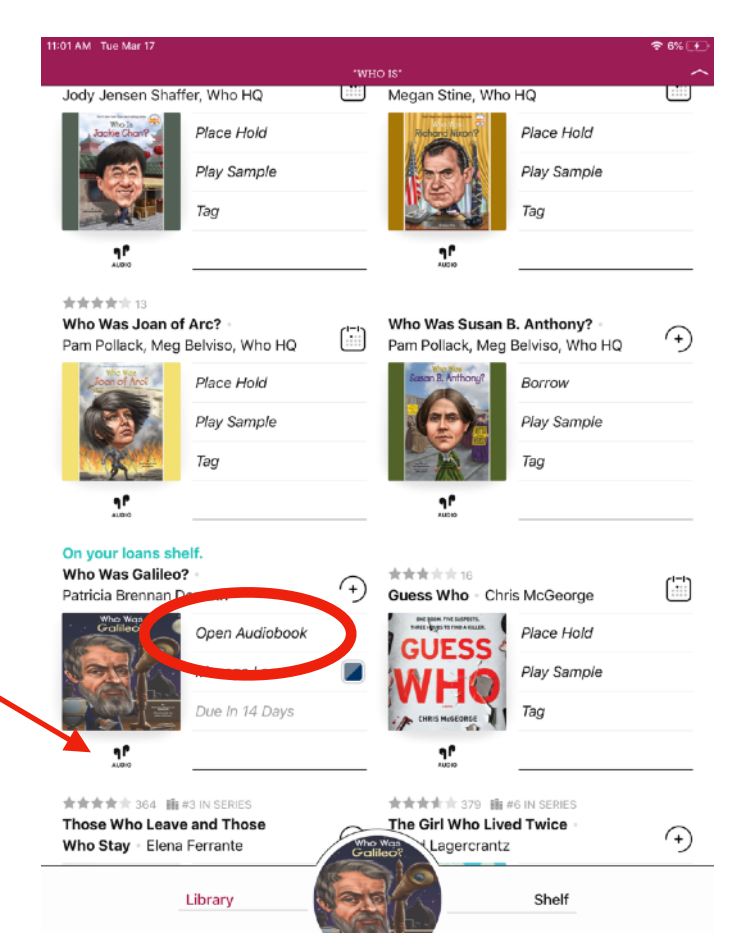

### **STEP 2:** Happy listening :)

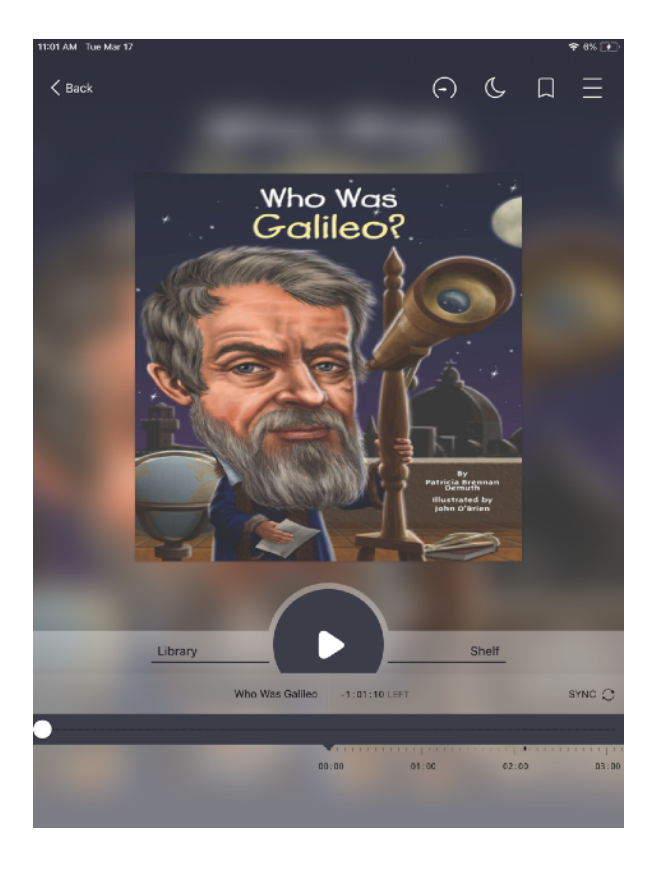

## HOW TO: Navigate once books are downloaded

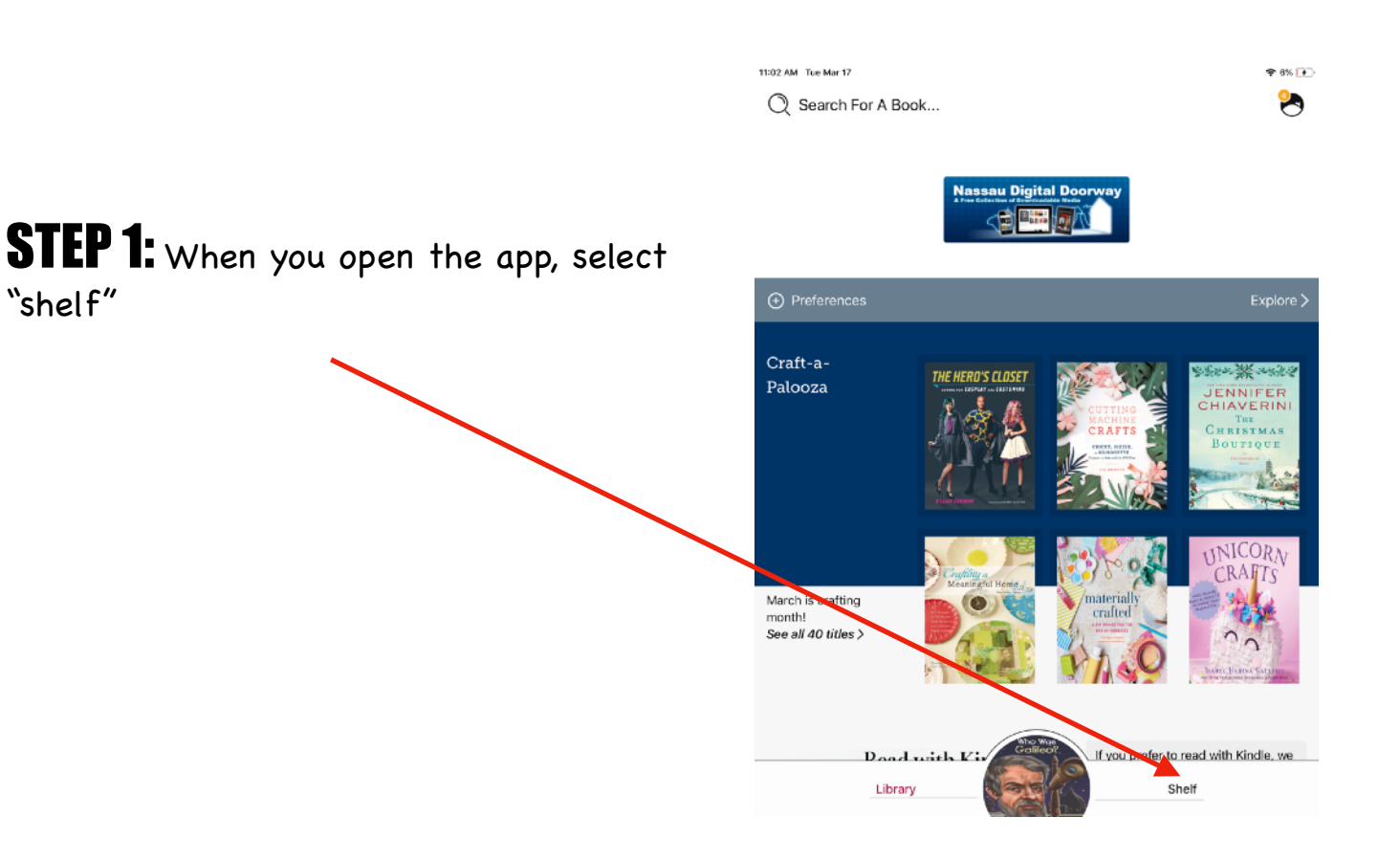

### **STEP 2:** Select from your downloaded books and audiobooks!

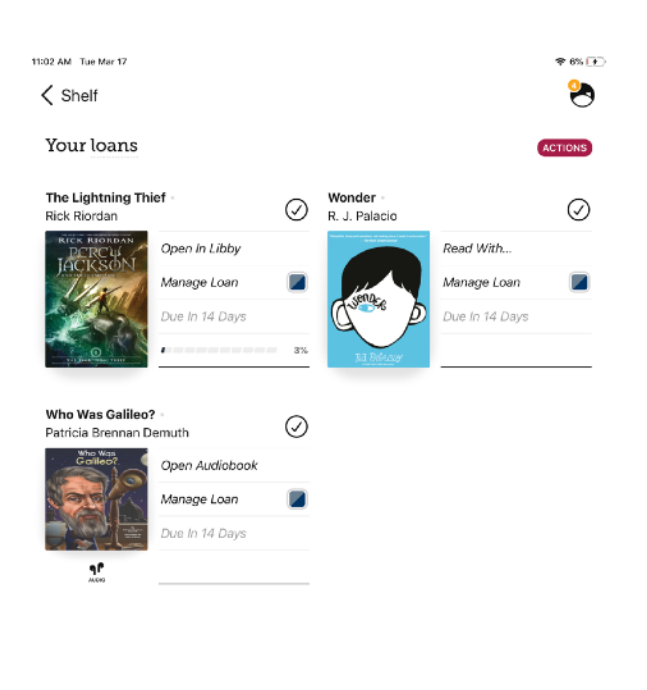

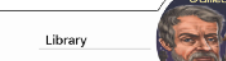